### Регистра в СКАЙП

1. Для работы в Скайп необходимо зайти на сайт <u>https://www.skype.com/ru/</u> в раздел Загрузки и Нажать на выпадающий список «Скачать Скайп для Windows»

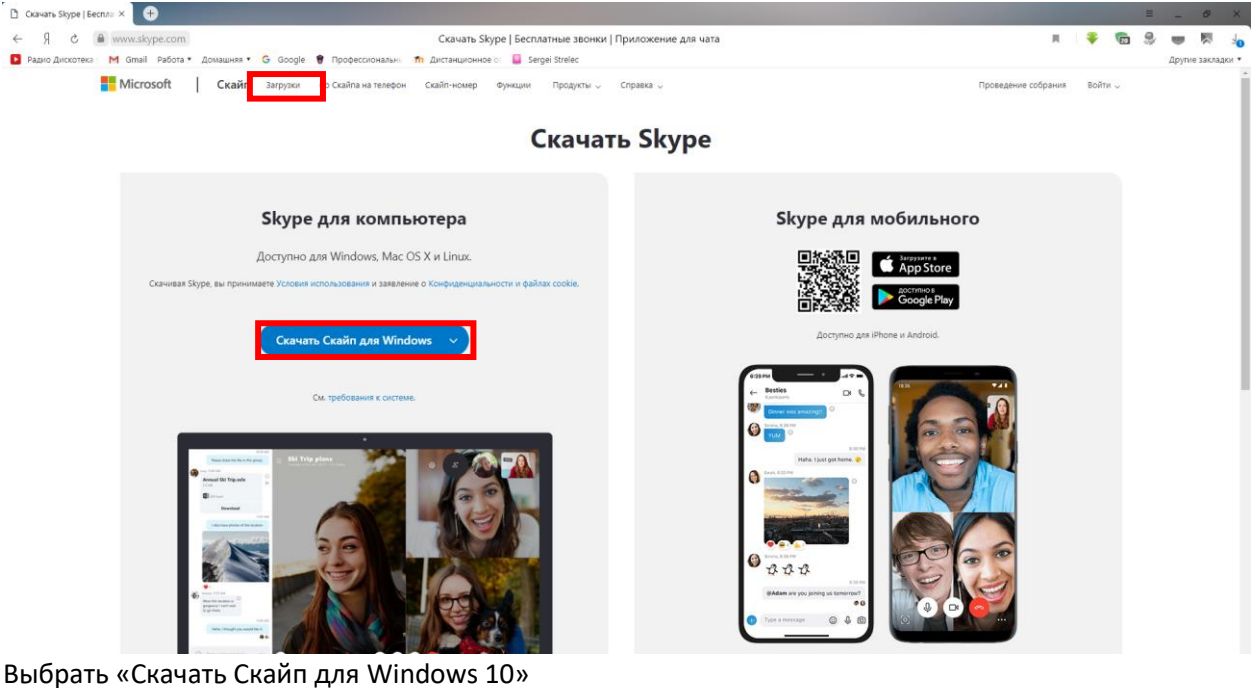

Скачать Skype

| Skype для компьютера<br>Доступно для Windows, Mac OS X и Linux.<br>Скачивая Skype, вы принимаете условия использования и заявление о Конериденциальности и файлах соокія. |                              |  |
|----------------------------------------------------------------------------------------------------|------------------------------|--|
| , , , , , , , , , , , , , , , , , , ,                                                                                                    |                              |  |
|                                                                                                    | Скачать Скайп для Windows    |  |
|                                                                                                    | Скачать Скайп для Мас        |  |
|                                                                                                    | Скачать Скайп для Linux DEB  |  |
|                                                                                                    | Скачать Скайп для Linux RPM  |  |
| Pose due 1<br>Pose due 1<br>Armail Ski Tri                                                                                                    | Скачать Скайп для Linux SNAP |  |
| Ex von<br>El tot tourt<br>Dowente                                                                                                    | Скачать Скайп для Windows 10 |  |
| Table face phone                                                                                                    |                              |  |

Должна начаться загрузка файла «Skype-8.60.0.76». Если этого не произошло, то в открывшемся окне нажать «Попробуйте еще раз».

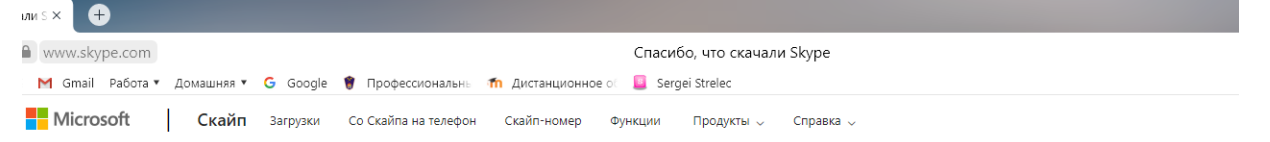

# Благодарим за скачивание Skype

Не удается скачать Skype для рабочего стола? <u>Попробуйте еще раз</u>

Скачайте приложение Skype еще и на мобильное устройство, чтобы всегда оставаться на связи.

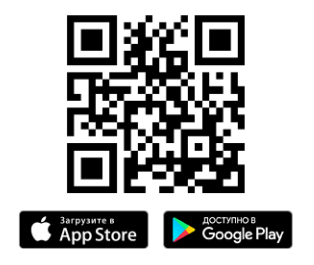

2. После того. Как скачали программу, её необходимо установить:

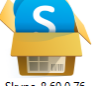

<sup>skype-3.600.76</sup> Открыть папку со скачанной программой и двойным щелчком мыши по значку запустить установку.

| 👺 Установка — Skype, версия 8.60                                    |                          |     | ×   |
|---------------------------------------------------------------------|--------------------------|-----|-----|
| Всё готово к установке<br>Программа установки готова начать установ | ку Skype на ваш компьюте | р.  | S   |
| Нажмите «Установить», чтобы продолжить.                             |                          |     |     |
|                                                                     |                          |     |     |
|                                                                     |                          |     |     |
|                                                                     |                          |     |     |
|                                                                     |                          |     |     |
|                                                                     |                          |     |     |
|                                                                     |                          |     |     |
|                                                                     | Установить               | Отм | ена |

Нажимаем «Установить». Начнется процесс установки.

| 🕨 Установка — Skype, версия 8.60                                                    |            |   | × |
|-------------------------------------------------------------------------------------|------------|---|---|
| Установка<br>Пожалуйста, подождите, пока Skype установится на ваш н                 | компьютер. |   | S |
| Распаковка файлов<br>С: \Program Files (x86) \Microsoft\Skype for Desktop\Skype.exe | :          |   |   |
|                                                                                     |            |   |   |
|                                                                                     |            |   |   |
|                                                                                     |            |   |   |
|                                                                                     |            |   |   |
|                                                                                     |            | 0 |   |

После установки откроется окно программы, где вам будет предложено Войти или зарегистрироваться в скайп.

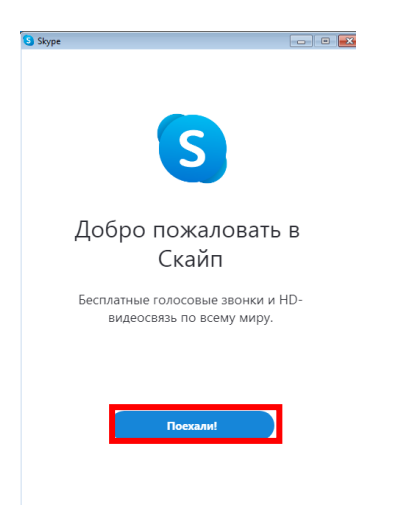

Нажимаем «Поехали!»

|                              | S Skype                                              |                                                                                       |               |
|------------------------------|------------------------------------------------------|---------------------------------------------------------------------------------------|---------------|
|                              |                                                      |                                                                                       |               |
|                              |                                                      | S                                                                                     |               |
|                              | На                                                   | чнем!                                                                                 |               |
|                              | Войти<br>Используйте учетную запись С                | или создать                                                                           | помощь2       |
|                              | Вы не можете использова<br>Условия использования – К | Microsoft<br>ITь Скайп для экстренных выдо<br>онфилаенциальность и файлы с<br>8000 76 | sos.<br>zokie |
| Нажимаем «Войти или создать» | •.                                                   |                                                                                       |               |
| 6                            | Skype                                                |                                                                                       |               |
|                              |                                                      | S                                                                                     |               |
|                              | Microsoft                                            |                                                                                       |               |
|                              | Вход                                                 |                                                                                       |               |
|                              | Перейти на Skype                                     |                                                                                       |               |
|                              | Skype, телефон или адре                              | с электронной поч                                                                     | ТЫ            |
|                              | Нет учетной записи? Создай                           | re ee!                                                                                |               |
|                              | Вход с ключом безопасности                           | 0                                                                                     |               |
|                              | перетстро охода                                      | Hanan                                                                                 | Лавоо         |
|                              |                                                      | пазад                                                                                 | далее         |

Если у вас нет учетной записи, вам необходимо нажать на «Создайте ee!»

| записи                |                                                     |
|-----------------------|-----------------------------------------------------|
| a                     |                                                     |
| рес электронной почты |                                                     |
|                       |                                                     |
| Назад <b>Далее</b>    |                                                     |
|                       | записи<br>а<br>рес электронной почты<br>Назад Далее |

Вводим номер телефона (без цифры 8), либо выбираете «Использовать существующий адрес электронной почты».

| S Skype                                |       |  |
|----------------------------------------|-------|--|
| S                                      |       |  |
|                                        |       |  |
| Microsoft                              |       |  |
| Создание учетной записи                |       |  |
| 123@345 ru                             |       |  |
| Использовать номер телефона            |       |  |
| Получить новый адрес электронной почты |       |  |
|                                        |       |  |
| Назад                                  | Далее |  |

Вводим реальный адрес электронной почты или номер телефона, т.к. придет код подтверждения регистрации. Жмем далее.

|                                               | S Skype                                            |                 |  |
|-----------------------------------------------|----------------------------------------------------|-----------------|--|
|                                               | 5                                                  |                 |  |
|                                               | Microsoft                                          |                 |  |
|                                               | Создание пароля                                    |                 |  |
|                                               | Введите пароль для своей учетной записи.           |                 |  |
|                                               | Создать пароль                                     |                 |  |
|                                               | 🔲 Показать пароль                                  |                 |  |
|                                               |                                                    | Далее           |  |
| Иишем пароль и жмем Далее.                    |                                                    |                 |  |
| Пароли д                                      | олжны включать не менее 8                          | знаков, которые |  |
| относятся по крайней мере к двум из следующих |                                                    |                 |  |
| типов: бу                                     | типов: буквы велучего и нижнего регистров, нифры и |                 |  |
| CIAMPOREI                                     | Reprised in humanero per                           | каров, цифры и  |  |
| символы.                                      |                                                    |                 |  |

Далее вам необходимо представиться, написать фамилию, имя, отчество.

## Как вас зовут?

| Перед тем как вы сможете использовать эт<br>приложение, требуется указать некоторую<br>дополнительную информацию. | o     |
|----------------------------------------------------------------------------------------------------|-------|
| Иванов                                                                                                    |       |
| <br>Иван Петрович                                                                                                 |       |
|                                                                                                    | Далее |

И Далее.

### Проверка эл. почты

Введите код, отправленный на

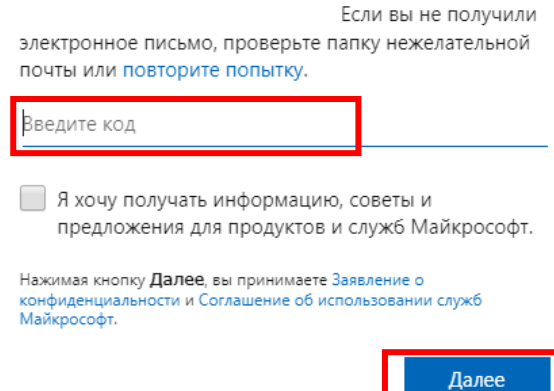

Следующим шагом вам на почтовый ящик (телефон) придет сообщение с кодом. Вписываем его и нажимаем далее.

### Создание учетной записи

Чтобы продолжить, необходимо убедиться, что учетную запись создает человек, а не робот.

| KARS                               | Аудио    |
|------------------------------------|----------|
| Введите символы, которы<br>rksknks | е видите |

Далее вам необходимо будет в окно ввести символы с картинки (у каждого символы будут свои). И снова жмем далее.

Откроется окно, где вам будет предложено загрузить свое фото (аватар), настроить микрофон, динамики, камеру. Либо можно это пропустить и настроить позже.

На данном этапе регистрация в скайп будет завершена. Откроется окно программы.

| S Skype                                                                                    |                                                                            |
|--------------------------------------------------------------------------------------------|----------------------------------------------------------------------------|
| Иван Петрович Иванов \$0.00                                                                |                                                                            |
| Q. Люди, группы и сообщения                                                                |                                                                            |
| <b>е 6 Га</b> Ор<br>Чаты Звоноз Контасты Уведомления                                       | Добро пожаловать, Иван                                                     |
| 🛱 Собрание 🖉 Новый чат 🗸                                                                   |                                                                            |
| Недавние чаты 🗸                                                                            | ИП                                                                         |
|                                                                                            |                                                                            |
| •••                                                                                        | Расскажите друзьям о своих планах 🖉                                        |
|                                                                                            |                                                                            |
| Начните общаться в                                                                         | Начать веседу                                                              |
| Скайпе                                                                                     | Найдите кого-то и начните беседу или зайдите в                             |
| <ul> <li>Воспользуйтесь "Поиском",<br/>чтобы найти кого вам нужно<br/>в Скайпе.</li> </ul> | "Контакты", чтобы узнать, кто сейчас в сети.                               |
|                                                                                            |                                                                            |
|                                                                                            | Вы вошли как den.sergeevitch2018@yandex.ru                                 |
|                                                                                            | Попробуйте переключить учетную запись, если вы не видите свои контакты или |
|                                                                                            | Подробнее                                                                  |